## 大学の認証からログインする

- Webブラウザで<u>LMS</u>のログ イン画面を開きます https://lms2017.teikyo-u.ac.jp/
- ① 帝京大学統合認証基盤
   をクリックします
- 3 各キャンパスからお知らせ されている方法で認証基盤 にログインします

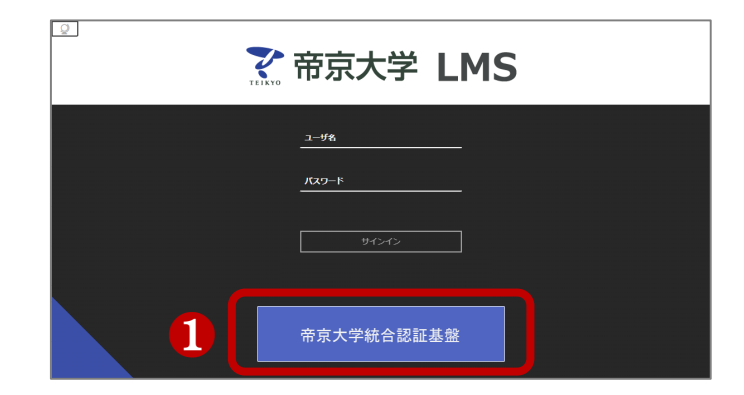

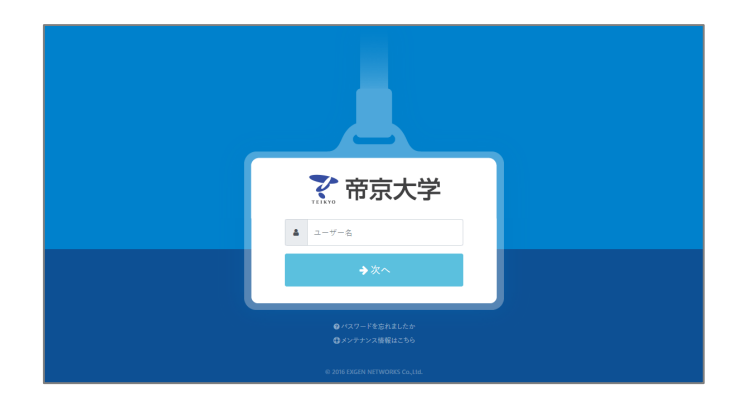

## 4 LMSの画面が表示されます

|                            | コース                                                                              |                       | 111 コースカタログ     |
|----------------------------|----------------------------------------------------------------------------------|-----------------------|-----------------|
| <b>盒</b> サポート              | ← 2024                                                                           | 現在のコース 🗸              | 今後のコース 🔶        |
| ∧ 小彩花子                     |                                                                                  |                       |                 |
| アクティビティストリーム               | <ul> <li>Q、コースを検索する</li> <li>2024</li> </ul>                                     | <b>フィルタ</b> すべてのコース ▼ | 25 💌 ページあたりの項目数 |
| Ē ⊐-⊼                      |                                                                                  |                       |                 |
| % ⊐≋≖≡∓न                   |                                                                                  |                       | ☆               |
| 🛗 カレンダー                    |                                                                                  |                       |                 |
| <sup>3</sup> メッセ−ジ         | U_20XX_S-LT_EIGO1<br>英語 Originalコースビュー                                           |                       |                 |
| 🛃 成績                       | 7104   <u>25 200 22 29</u>   5+82 1996 0                                         |                       |                 |
| ピ ツール                      | every year                                                                       |                       |                 |
| ✐ サインアウト                   | U_0000_LT_JOHOKISO1_CAPTURE<br><b>情報基礎1</b> Originalコースビュー<br>公開   帝京太郎   詳細情報 > |                       | ☆               |
| プライバシー<br>利用規約<br>アクセシビリティ | コース別日程                                                                           |                       | Ø               |